# Googleアカウントの作成

https://accounts.google.com/signup/v2/webcreateaccount?flowName=GlifWebSignIn&flowEntry=SignUp

- 上記のリンクにアクセスします •
  - もしくはGoogle アカウント作成などと調べましょう 0
- 必要な情報を入力し、その後電話番号を入力します。ご登録の番号に確認コードが届きます •
- 確認コードを入力すると作成が完了します •

| Google    | Googleアカウント作成                                                                                                    | x   🌢 🔍           |               |
|-----------|----------------------------------------------------------------------------------------------------|-------------------|---------------|
|           | Q すべて 15 画像 1 動画 田 ニュース :もっと見る                                                                                                    | 設定 ツール            | Google        |
|           | 約 88,700,000 件 (0.30 秒)                                                                                                    |                   |               |
|           | support.google.com > accounts > answer *                                                                                                    |                   | Google 7      |
|           | Google アカウントの作成 - Google アカウント ヘルプ                                                                                                    |                   | 0009.077      |
|           | ヒン・<br>・<br>Google <b>アカウント</b> の作成に Gmail アカウントは必要ありません。Gmail 以外のメール<br>アドレスを使用して作成することもできます。 新しいユーザー名を選択する.                                                |                   | 姓             |
|           | support.google.com > mail > answer *                                                                                                    |                   | 1             |
|           | Gmail アカウントの作成 - Gmail ヘルプ - Google Supp                                                                                                    | ort               |               |
|           | 作成したアカウントのユーザー名とパスワードを使用して、Gmail と他の Google サービス<br>(YouTube, Google Piey, Google ドライズなど) にもログインできます。Google アカウント<br>の使用。 ビンマケルマーナーズ デモ・アドロット スマル・ロット アンド・ドイ |                   | ユーザー名         |
|           | olime ( ) (c) ( c) (c) (c) (c) (c) (c) (c) (c                                                                                                    | •                 | 半角苹字、数字、ピ     |
|           | myaccount.google.com > intro 💌                                                                                                    |                   | 171201 (2011) |
|           | Google アカウント                                                                                                    |                   | 代わりに現在のメ-     |
|           | … オプション、プライバシーの設定を確認、管理することで、Google の利便                                                                                                    | 生を高めることが          |               |
|           | できます。 プライバシー オプションの一部をここで確認、調整できるほか、(<br>トにログインまたは Google アカウントを作成すると、さらに細かく管理でき                                                                             | Google アカウン<br>ます | パスワード         |
| _         | www.google.com > accounts > NewAccount -                                                                                                    |                   |               |
|           | Google アカウントの作成                                                                                                    |                   | 半角英字、数字、記号    |
| $\langle$ | 無料の <b>アカウント</b> 1つで、Google のすべてのサービスをご利用いただけます<br>に. デバイスを切り替えても、前回の続きから作業を始められます。                                                                          | 。いつでも一緒           | てください         |
|           |                                                                                                    |                   | 代わりにログイン      |

#### ogle

oogle アカウントの作成

|             | 名          |            |
|-------------|------------|------------|
| ユーザー名       |            | @gmail.com |
| 半角英字、数字、ピリス | オドを使用できます。 |            |
|             |            |            |
| 代わりに現在のメール  | レアドレスを使用   |            |

ざさい

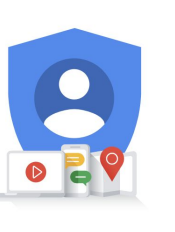

1 つのアカウントで Google のす べてのサービスをご利用いただけ ます。

#### Google

#### 電話番号の確認

セキュリティ保護のため、Google では本人である ことを確認する必要があります。6桁の確認コード が記載されているテキスト メッセージが Google か ら送信されます。通常のデータ通信料がかります

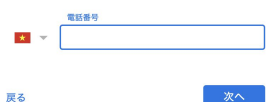

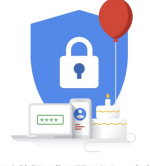

個人情報は非公開であり、安全で ಕ

### Google Classroomへのアクセス

- Google classroomと検索して、一番上に出てくる "classroom.google.com"のサイトにいきます
- Chromeをお使いの場合、右上の正方形をクリックし、下にスクロールすると classroomがあります
- モバイルで使いたい場合は google classroomと検索し、インストールをしましょう
  - \*宿題提出はスマホやタブレット版の方がやりやすいかもしれません

| Google | google classroom                                                                                                    | x 🌷 Q                                                                                                    |                 |          | VINAPHONEA 整义は完                                |
|--------|----------------------------------------------------------------------------------------------------|----------------------------------------------------------------------------------------------------|-----------------|----------|------------------------------------------------|
|        | ♀ すべて い 画像 ♪ 動画 目 ニュース                                                                                                    | :もっと見る 設定 ツール                                                                                                   |                 |          | ← google classroom                             |
|        | 約 1,020,000,000 件(0.42 秒)                                                                                                    |                                                                                                    | ー ドキュメ スプレッ     | スライド     | Google Classr<br>Google LLC                    |
|        | classroom.google.com ▼<br>Google Classroom                                                                                                    | int amelia Tura the fact you have as and. Not                                                                   | <b>0</b>        | 1        | 3.9★ 5000万以上 3+<br>12万件のレビ ダウンロード数 3歳以上の<br>ユー |
|        | Ose your Google Account. Email of priorie, Forg<br>your computer? Use a private browsing window<br>Afrikaans. azerbaycan. català. Čeština. Dansk.<br>このページに 2 回アクセスしています。前回のフ | roternan? Type the text you hear or see. Not<br>to sign in. Learn more. Next. Create account.<br>アクセス: 20/04/07 | ハングア Keep       | Jamboard |                                                |
|        | Classroom.google.com<br>Classroom helps students and<br>teachers organize assignments                                                                                         | Classroom: 指導と学習を管理<br>Classroom は、生徒と教師による<br>課題の管理、コラボレーションの<br>促進                                            | Classroom Earth | コレクシ     | 学校外でもクラスと交流したり、課題に取り組んだりでき<br>ます。              |
|        | Go To Google Classroom<br>Not your computer? Use Guest<br>mode to sign in privately. Learn                                                                                    | Google Classroom<br>お客様の Google アカウントを使<br>用. メールアドレスまたは電話番号.<br>メ                                              | 芸術、文化           |          | Google ドキュメント 更新<br>Google LLC 31              |
|        | google.com からの検索結果 »                                                                                                    |                                                                                                    | その他のソリュー        | ション      | 120万件のレビ ダウンロード数 3歳以上の<br>〇 〇 □                |

## Google Classroomへの参加

- Google Classroomにご自身のアカウントで入ると、以下のような画面になります。 +ボタンをおし、クラスに参加をクリックします
- 学校から共有されたクラスコードを入力し、参加ボタンをクリックすると参加完了です。参加できたら、クラスルームの名前の 部分(以下であれば math shundai)の部分をクリックし、中に入ってみましょう

| ≡ Google Classroom          | +                | ···· 🚯                                      |
|-----------------------------|------------------|---------------------------------------------|
| math shundai<br>sa<br>生徒 1人 | クラスに参加<br>クラスを作成 |                                             |
|                             |                  |                                             |
|                             |                  | クラスに参加<br>教師にクラスコードを教えてもらい、こ<br>こに入力してください。 |
|                             |                  | クラス コード<br>                                 |
|                             |                  | キャンセル 参加                                    |

# Google Classroomの使い方①

ストリームという画面です。ここでは新しく出た課題が出てきたり、先生のアナウンス (Zoomのコードや時間割など)を見ることができます。新しく出た課題のボタンをクリック (例えば以下では「数学 A」)すると、課題の画面に飛びます

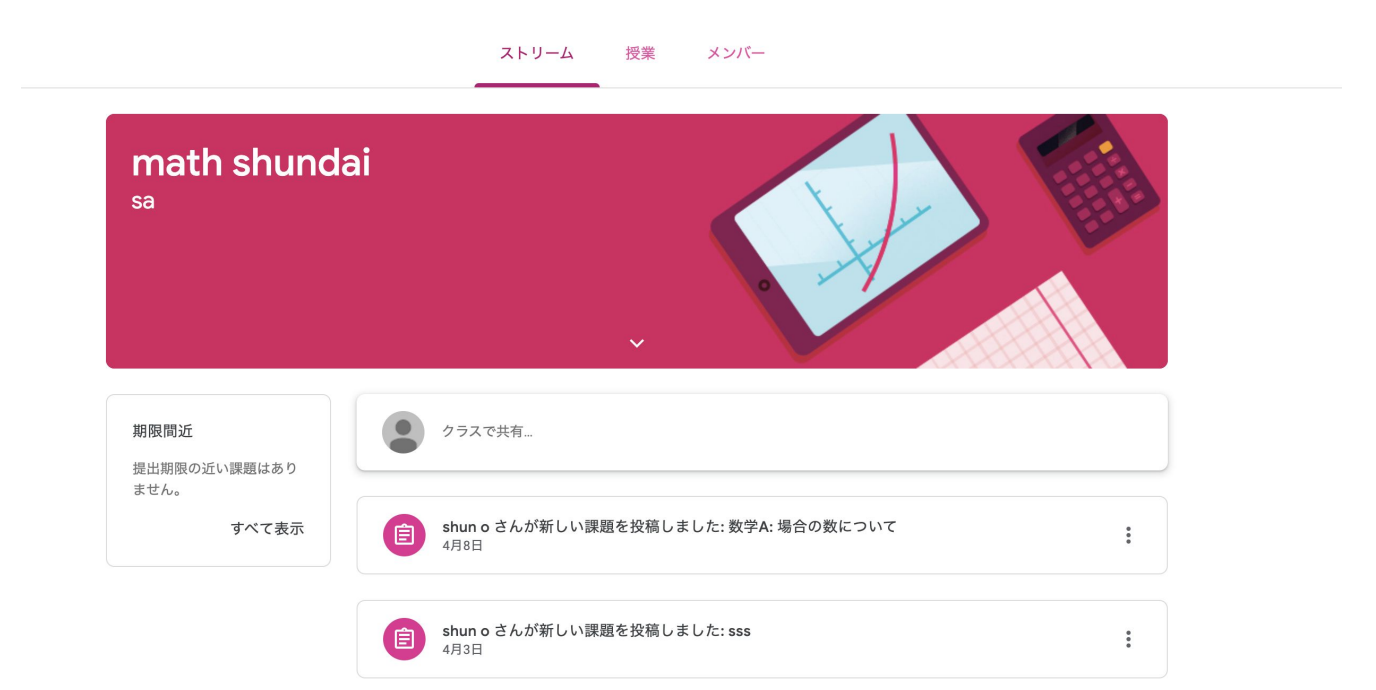

# Google Classroomの使い方②

- 授業画面では先生から送られたビデオ、宿題などを見ることができます。いつまでに見なければならないのかが「期限」として示されています
- 課題名をクリックすると右の画像のようになります。「課題を表示」をクリックします

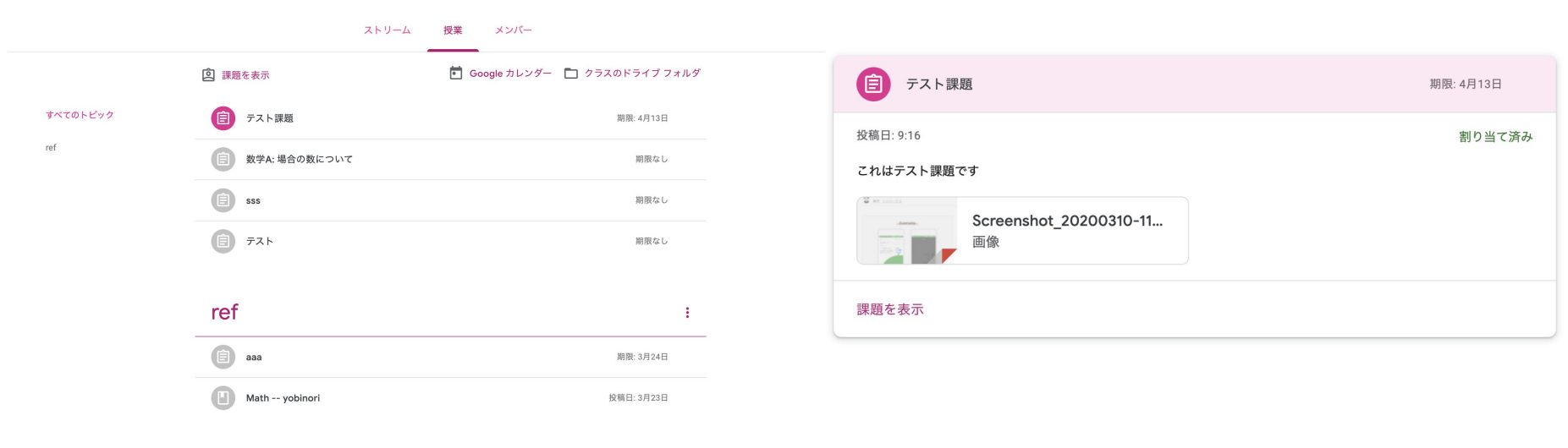

# Google Classroomの使い方③

- 中はこのようになっています。Screenshot\_と書いてあるのが先生から送られてきた資料です。これは例えば youtubeの動画 であったり、PDFのファイルだったりと色々なケースがあります。その資料の上に「これはテスト課題です」のような説明がき があるはずなので、説明に従って、取り組みます
- もしクラス全体に向けて質問などをしたい場合があれば、クラスのコメントに追加に入力し、 →ボタンを押すことで全体に送信 が可能です
- 100点とはこの課題の満点を示しています。動画を見るだけの場合、これが表示されないこともあります

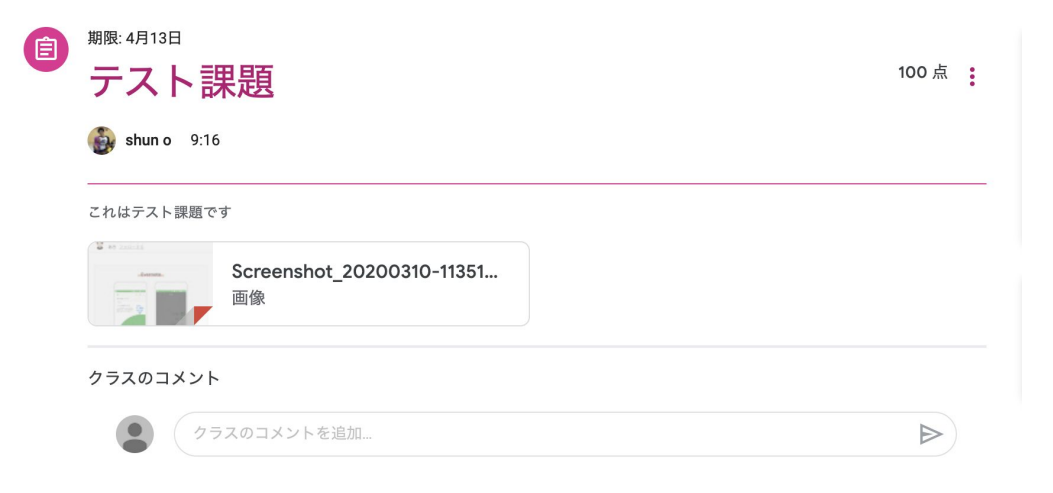

## Google Classroomの使い方④: webでの宿題提出

- 追加または作成ボタンを押すと2枚目のような画面になります。ファイルを押すとご自身のパソコン端末にあるファイルを添付することができます。新規作成でGoogleのドキュメントなどを使って先生と共有することもできます。
  - \*ただ宿題提出はプリントを写真にとって送る、などがメインだと思いますので、後述するスマホやタブレットでの方法が簡便かもしれません
- ファイルの追加が終わったら、もしくはファイルの添付がいらない場合(例えば授業を見るだけ)「完了としてマーク」をクリックしましょう。これで提出完了です
- もし、他の人には知らせたくないが、先生に質問したいときは「限定公開のコメント」で質問ができます

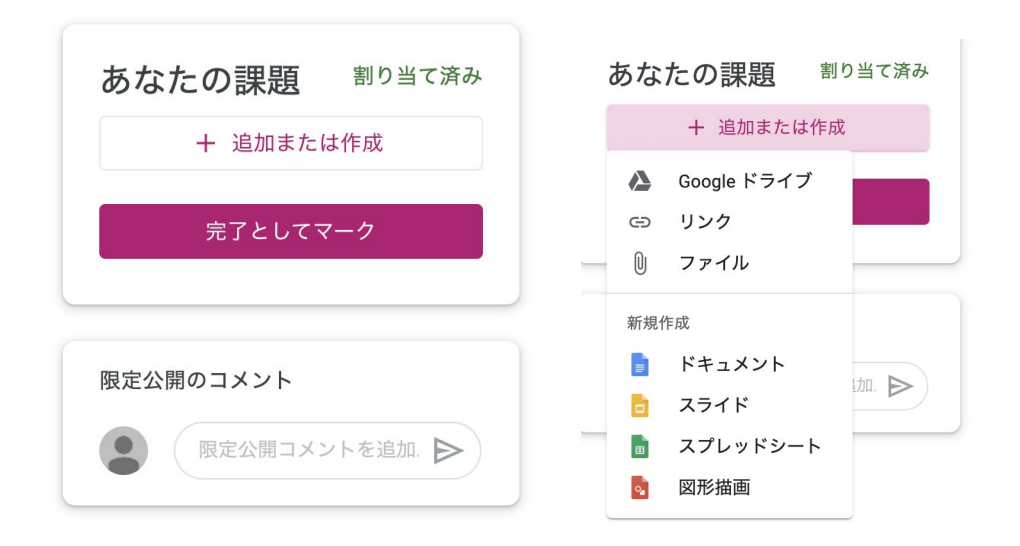

# Google Classroomの使い方⑤: モバイルでの宿題提出

 スマホで授業をタップすると課題にいきます。課題をクリックし、「あなたの課題」の上の矢印をクリックすると 3枚目の画像の ようになります。添付ファイルの追加をクリックすると写真を撮影してそのまま提出したり、「ファイル」ボタンからカメラロール に行き、写真を添付することが可能です

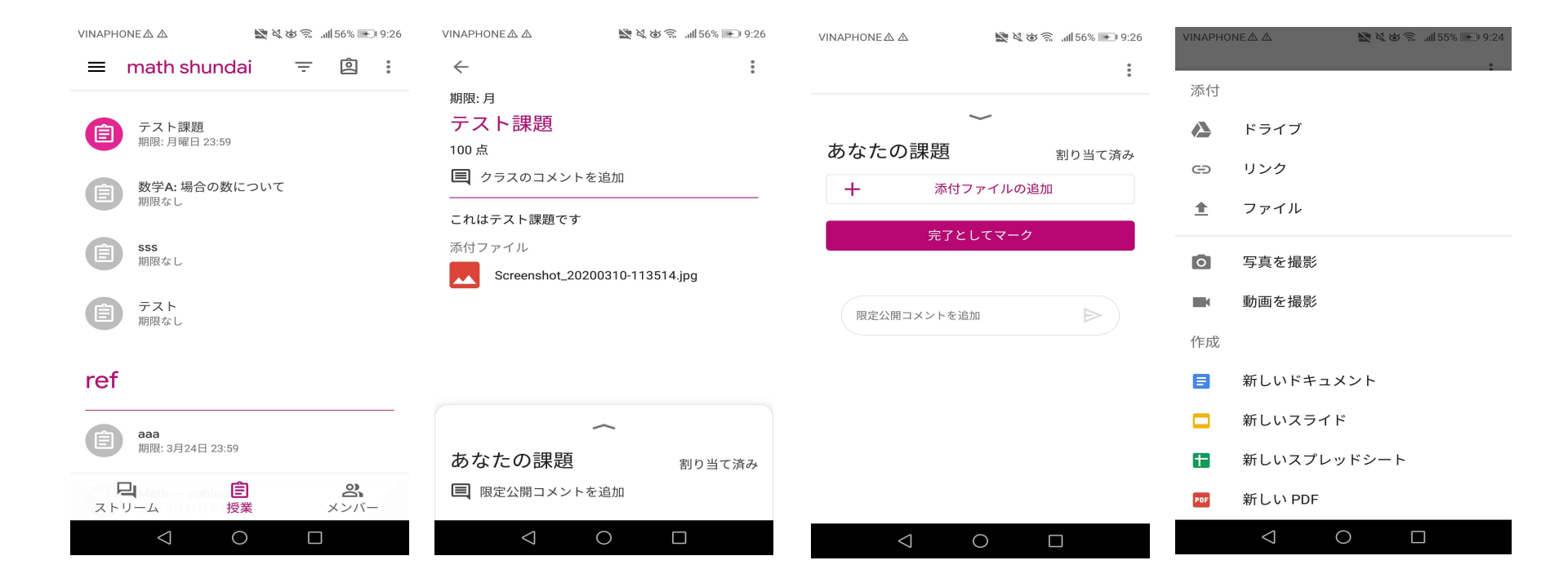

# Google Classroomの使い方⑥: 宿題が返ってきた時の確認

- 登録されたGmailに返却結果の通知がきます。モバイルアプリをお使いの場合は、そちらでも通知がきます
- 課題のページに再度行ってみると、採点済みであることがわかると思います

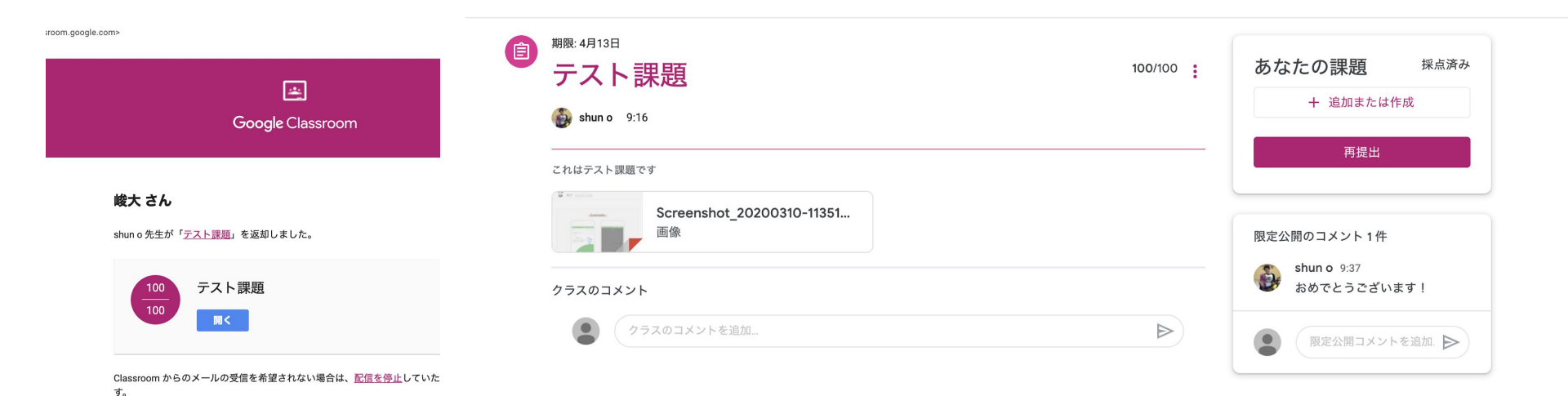

Google